其它功能 刘刚 2007-02-12 发表

Veritas NetBackup 5.1从客户端备份Oracle9i数据库

一 组网需求:备份服务器、客户端和存储设备通过交换机互连。二 组网图:

无

2

选择认证方式

三 配置步骤:

1 选择备份对象

在Oracle数据库服务器端打开"Backup, Archive, and Restore"程序,在主界面左侧可以看到Oracle节点,本例中只有1个数据库实例ORABAK,要对其进行保护,则在OR ABAK前面打勾;

| DSelect for Backup Select for                     | Restore 🔹 🐚 View Status 🛛 😰 🤣                                                                |
|---------------------------------------------------|----------------------------------------------------------------------------------------------|
| <pre> S S C C C C S C C C C C C C C C C C C</pre> | Yan       Y → Archived Logs       Y → Desfiles       Y → Distribution       Y → Distribution |

点击界面左侧的Start Backup of Marked Files按钮,进入备份向导模式,选择访问数 据库的认证模式,这里使用OS Authentication,即操作系统认证;

图1

| 6 00 1 1 1 1 1      | 1               |      |      |
|---------------------|-----------------|------|------|
| C o d d d d d d     |                 |      |      |
| Uracle Authentica   | tion            |      |      |
|                     |                 | <br> | <br> |
| Password.           |                 |      |      |
|                     |                 |      |      |
| Netgervice name (TN | S Alias)        |      |      |
|                     |                 |      |      |
| Use Oracle BMAN     | ecovery catalog |      |      |

3 设置归档日志的备份

设定如何备份已归档的重做日志文件。All是备份全部, Ranage是备份某个时间段的日志。如果想在备份后就删除归档日志(这样可以释放存储空间),则在"Delete archiv ed redo logs…"前面打勾。

|              | Archived Redo Logs<br>Specify archived redo log options.                                                                                                    |
|--------------|----------------------------------------------------------------------------------------------------|
|              |                                                                                                    |
|              | Include Archived Redo Logs in Backup                                                                                                    |
|              | C Rance                                                                                                    |
|              | From: 2006-12-30 - 17:32:42 -                                                                                                    |
|              | V 100 2007 1 6 17:32:42                                                                                                    |
|              |                                                                                                    |
|              |                                                                                                    |
|              | Delete archived redo logs after they are backed up                                                                                                    |
|              | < 上一步 @) 下一步 @) > 取消 帮助                                                                                                    |
|              | 图3                                                                                                    |
|              | 设定配置洗项                                                                                                    |
| マ里保持         | 寺默认即可。                                                                                                    |
|              |                                                                                                    |
|              | SIAN Template Generation (Backup)                                                                                                    |
|              | Choose a configuration.                                                                                                    |
|              |                                                                                                    |
|              | Use the default configuration or an existing template's configuration.                                                                                                    |
|              | perturmentation incommentation a                                                                                                    |
|              | Default configuration                                                                                                    |
|              | Default configuration     Existing template configuration:                                                                                                    |
|              | Default configuration     Existing template configuration:     Select a Template:                                                                                                    |
|              | Eefault configuration     Existing template configuration:     Select a_template:     Name     Type     Description                                                                                                    |
|              | C Existing template configuration:     Select a Template     Name     Type     Description                                                                                                    |
|              | Default configuration     Existing template configuration:     Select a _emplote:     Name     Type     Description                                                                                                    |
|              | Default configuration     Existing template configuration:     Select aemplate:     Name     Type     Description                                                                                                    |
|              | Celault configuration     Existing template configuration:     Select a _emplate:     Name     Type     Description                                                                                                    |
|              | C <u>Default configuration</u> C <u>Existing template configuration</u> :     Select a <u>Template</u> :     Name     Type     Description                                                                                                    |
|              | C Existing template configuration:     Select aemplate:     Name Type Description     <<br>                                                                                                    |
|              | ● <u>Lefault configuration</u> ● <u>Existing template configuration</u> :   Select a <u>Lemplate</u> ▲ <u>Lemp @</u> <u>Type</u> Description   ▲ <u>Lemp @</u> <u>Feb @</u> <u>R</u> 图4   沒定备份选项                                                                                                    |
| (里保)         | ● <u>Qefault configuration</u> ● <u>Existing template configuration</u> : Select a <u>_emplate</u> Name Type Description   ( <u>L-步(a)</u> 下一步(a) > 取消 帮助 图4 设定备份选项 寻默认即可。                                                                                                    |
| 工工作          | ● Description         ● Existing template configuration:         Select aemplate:         ● Name         ▼ (上一步 (2)) 下一步 (2))         取消         留4         设定备份选项         寺默认即可。                                                                                                    |
| X里保持         | Pefault configuration     Existing template configuration:     Select a _emplate:         Iype Description         ( )         ( )         ( )         ( )         ( )         ( )         ( )         ( )         ( )         ( )         ( )         ( )         ( )         ( )         ( )         ( )         ( )         ( )         ( )         ( )         ( )         ( )         ( )         ( )         ( )         ( )         ( )         ( )         ( )         ( )         ( )         ( )         ( _ )         ( _ )         ( _ )         ( _ )         ( _ )         ( _ )         ( _ )         ( _ )         ( _ )         ( _ )         ( _ )         ( _ )         ( _ )         ( _ )         ( _ )         ( _ )         ( _ )         ( _ )         ( _ )         ( _ )         ( _ )         ( _ )         ( _ )         ( _ )         ( _ )         ( _ )         ( _ )         ( _ )         ( _ )         ( _ )         ( _ )         ( _ )         ( _ )         ( _ )         ( _ )         ( _ )         ( _ )         ( _ )         ( _ )         ( _ )         ( _ )         ( _ )         ( _ )         ( _ )         ( _ )         ( _ )         ( _ )         ( _ )         ( _ )         ( _ )         ( _ )         ( _ )         ( _ )         ( _ )         ( _ )         ( _ )         ( _ )         ( _ )         ( _ )         ( _ )         ( _ )         ( _ )         ( _ )         ( _ )         ( _ )         ( _ )         ( _ )         ( _ )         ( _ )         ( _ )         ( _ )         ( _ )         ( _ )         ( _ )         ( _ )         ( _ )         ( _ )         ( _ )         ( _ )         ( _ )         ( _ )         ( _ )         ( _ )         ( _ )         ( _ )         ( _ )         ( _ )         ( _ )         ( _ )         ( _ )         ( _ )         ( _ )         ( _ )         ( _ )         ( _ )         ( _ )         ( _ )         ( _ )         ( _ )         (                                                                                                    |
| 立里保持         | <ul> <li>● <u>Letaukt configuration</u></li> <li>● <u>Existing template configuration</u>:<br/>Select a <u>Lemplate</u></li> <li>Name</li> <li>Type</li> <li>Description</li> <li>(<u>L</u>-步(2))</li> <li>取消 帮助</li> <li>图4</li> <li>设定备份选项</li> <li>封默认即可。</li> <li>         Specify the backup filename format and optionally add an ID for the <u>Property</u></li> </ul>                                                                                                    |
| 这里保持         | <ul> <li>● <u>Description</u></li> <li>● <u>Existing template configuration</u>:<br/>Select a <u>Iemplate</u></li> <li>Name</li> <li>Type</li> <li>Description</li> <li>(<u>L</u>-步(<u>p</u>))</li> <li>取消 帮助</li> <li>(<u>L</u>-步(<u>p</u>))</li> <li>取消 帮助</li> <li>(<u>L</u>-步(<u>p</u>))</li> <li>取消 帮助</li> <li>(<u>L</u>-步(<u>p</u>))</li> <li>取消 帮助</li> <li>(<u>L</u>-步(<u>p</u>))</li> <li>取消 帮助</li> <li>(<u>L</u>-步(<u>p</u>))</li> <li>(<u>L</u>-步(<u>p</u>))</li> <li>(<u>L</u>-b-b)</li> <li>(<u>L</u>-b-b)</li> <li>(<u>L</u>-b)</li> <li>(<u>L</u>-b)</li> </ul> <li>(<u>L</u>-b)</li> <li>(<u>L</u>-b)</li> <li>(<u>L</u>-b)</li> |
| ₹里保持         | ● Description         ● Existing template configuration:         Select aemplate:         ● Name         ▼ Uppe         ● Description         ● (上一步 @) 下一步 @) 取消 帮助         ● (上一步 @) 下一步 @) 取消 帮助         ● (上一步 @) 下一步 @) 取消 帮助         ● (上一步 @) 下一步 @) 取消 帮助         ● (日本)         ● (日本) </td                                                                                                    |
| 工里保持         | ● Description         ● Existing template configuration:         Select aemplate:         Name       Type         ● Description         (上一步 @) 下一步 @) 取消 帮助         ●         ●         ●         ●         ●         ●         ●         ●         ●         ●         ●         ●         ●         ●         ●         ●         ●         ●         ●         ●         ●         ●         ●         ●         ●         ●         ●         ●         ●         ●         ●         ●         ●         ●         ●         ●         ●         ●         ●         ●         ●         ●         ●         ●         ●         ●         ● <tr< td=""></tr<>                                                                                                    |
| 这里保持         | ● Description         ● Existing template configuration:         Select aemplate:         ● Name         ● Unique identifiers are required for each backup piece. The backup file name format provided ensures unique identifiers. This format does not need to be changed unless a custom format is desired.         Backup file name format:                                                                                                    |
| 这里保讨         | ● Description         ● Existing template configuration:         Select aemplate:         ● Image: A metric a metric a metr                                                                                                    |
| 2里保          | ● Description         ● Existing template configuration:         Select a [emplate:         ● Image: Image in the image in the i                                                                                                    |
| 2里保村         | ・ Default configuration: Select a configuration: Select a configuration:<                                                                                                    |
| 这里保持         | ● Description         ● Existing template configuration:         Select a [emplate:         ● Name         「ype         ● Description         ・         ・         ・         ・         ・         ・         ・         ・         ・         ・         ・         ・         ・         ・         ・         ・         ・         ・         ・         ・         ・         ●         ●         ●         ●         ●         ●         ●         ●         ●         ●         ●         ●         ●         ●         ●         ●         ●         ●         ●         ●         ●         ●         ●         ●         ●         ●         ● <tr< td=""></tr<>                                                                                                    |
| 这里保持         | ● Description   Particle Select aemplate configuration:   Select aemplate:   Name   Type   Description   (上一步(2)下一步(2)取消 報助   图4   设定备份选项   春默认即可。   Backup Options   Specify the backup filename format and optionally add an ID for the period   Set (s)   Unique identifiers: This format does not need to be changed unless a custom format   Sackup file name format:   Nurique identifier:   Backup get identifier:   Backup get identifier:                                                                                                    |
| 这里保持         | ● Details configuration:         Select a _ emplote:         Name       Type         ● Description         ●         ●         ●         ●         ●         ●         ●         ●         ●         ●         ●         ●         ●         ●         ●         ●         ●         ●         ●         ●         ●         ●         ●         ●         ●         ●         ●         ●         ●         ●         ●         ●         ●         ●         ●         ●         ●         ●         ●         ●         ●         ●         ●         ●         ●         ●         ●         ●         ●         ●                                                                                                    |
| 2<br>里保<br>打 | ● Details configuration   Petails configuration   Select a configuration:   Select a configuration:                                                                                                    |

设定备份前和备份后数据库的状态,备份前可将数据库离线,备份后可将数据库上线,对数据库进行离线的冷备份时需要这样设定,如果是第一次备份数据库,推荐先冷备份。这里均不选,即进行在线备份。

| Choose to sto                                      | op and start the database before and after the                                 | backup. 💋      |
|----------------------------------------------------|--------------------------------------------------------------------------------|----------------|
| A cold backup require<br>offline prior to the star | es that the database be offline. The database can be autom<br>t of the backup. | atically taker |
| I ake the databas                                  | se OFFLINE BEFORE the backup starts.                                           |                |
| -                                                  |                                                                                |                |
| I Bring the databas                                | e UNLINE AFTER the backup completes.                                           |                |
| gracle database initia                             | sization parameter file:                                                       |                |
| e:\oracle\ora92\data                               | abase\initORABAK.ora                                                           | Broggise       |
|                                                    |                                                                                |                |

## 7 设定设定NetBackup配置变量

Backup policy name填写在备份服务器上创建的Oracle备份策略名称(在备份服务器 上创建备份策略的步骤请参考案例《Veritas NetBackup 5.1设置MS SQLServer 2000 的备份策略》,只要第3步选择备份类型时选择Oracle即可,其余步骤均相同),Serv er Name填写备份服务器名称,Schedule name和Client name可以不填,默认就是备 份当前主机上的数据库;

| certain configuration variables when a b<br>Any variables set below will be used du | backup is started.<br>ing the backup and their values will have. |
|-------------------------------------------------------------------------------------|------------------------------------------------------------------|
| precedence over any previous setting.<br>Backup golicy name:                        | Server name:                                                     |
| oracle-backup                                                                       | bakserver                                                        |
| Schegule name:                                                                      | Client name:                                                     |

图7

8 设定备份时的IO参数

可使用默认参数或根据实际情况设定,这里使用默认选项。

| Use RMAN defaults for maximum limit                                                                                                    | 3                                                                                         |
|----------------------------------------------------------------------------------------------------|-------------------------------------------------------------------------------------------|
| Specify maximum limits (below): Maximum //6 Limits Eleval rate (kblocks/sec): Size of a backup piece (KB) Size of a backup piece (KB) Uniber of goen Files | Masmum Backup Set Limits<br>Number of [Jes per backup set:<br>Sige of the backup set (KB) |
| 1/0 Output                                                                                                    |                                                                                           |

9 完成备份设定

选择Perform backup immediately...可立即执行备份, Save Template可将之前的设定保存成模板。

| )<br>ies |
|----------|
| ies      |
|          |
|          |
|          |
|          |
|          |
|          |
|          |
|          |
|          |
|          |

## 10 查看备份进程

备份完成后会显示相关的备份信息,勾上Verbose可以实时刷新备份进程。

| Uperation Type               | Time Requested    | Operation Status | Clos    |
|------------------------------|-------------------|------------------|---------|
| Backup                       | 2007-1-6 17:50:12 | In Progress      | <u></u> |
| Restore                      | 2007-1-5 17:36:52 | Successful       | Dele    |
| Restore                      | 2007-1-5 13:48:16 | Successful       | Hel     |
| <u>V</u> erbose<br>Progress: |                   |                  | Print   |
| 1                            |                   |                  |         |
|                              | ß                 | 210              |         |